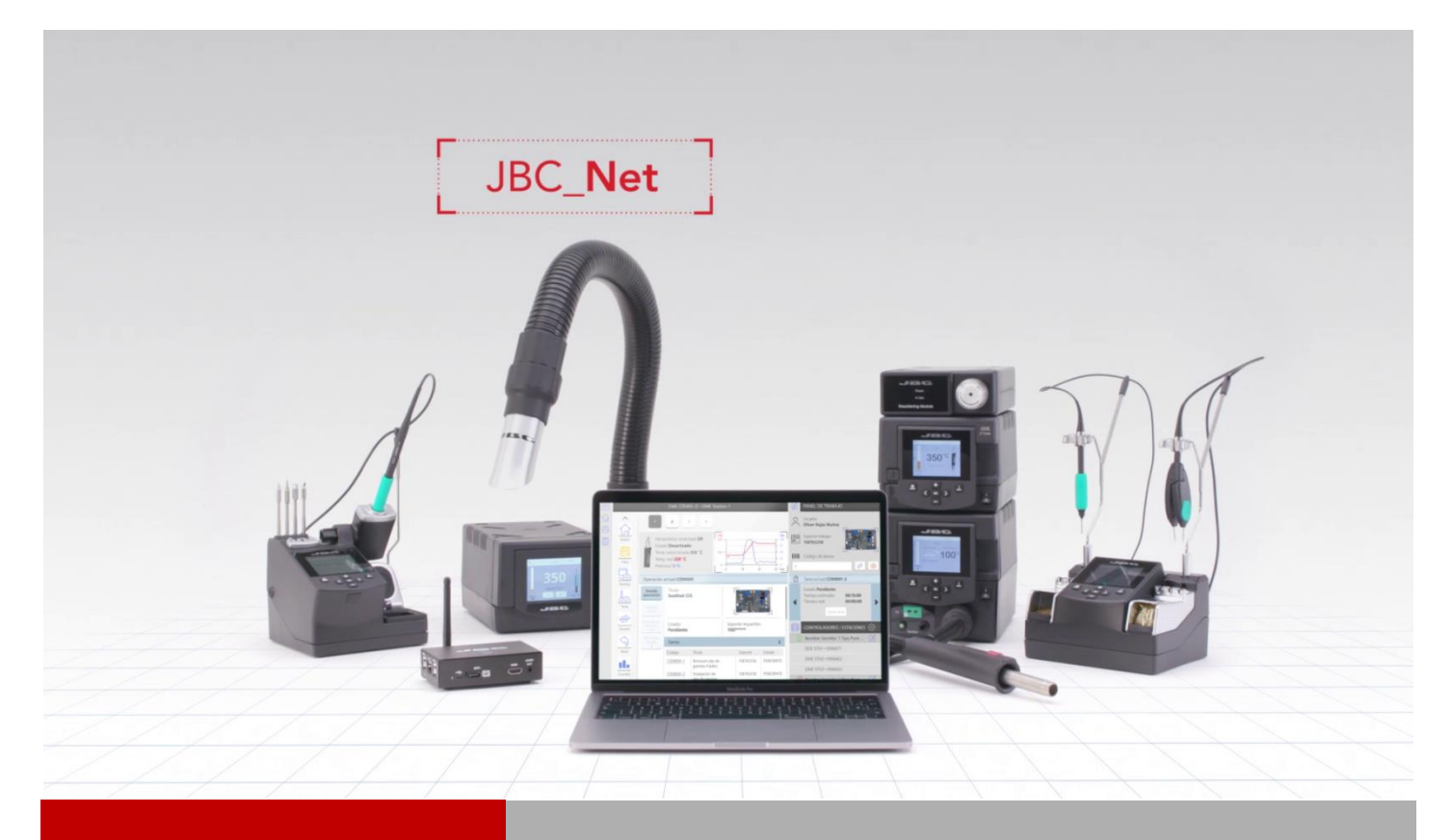

# WEB MANAGER

# INSTALLATION GUIDE

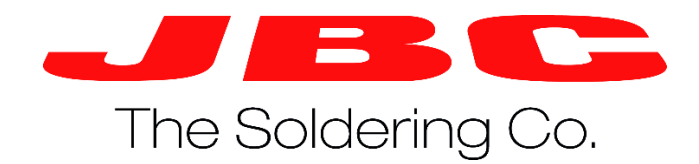

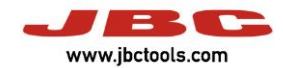

# Summary

| Introduction                        | 4      |
|-------------------------------------|--------|
| Intended recipients                 | 4      |
| System requirements                 | 4      |
| Web Manager Requirements            | л      |
|                                     |        |
|                                     | с<br>С |
| Internet Information Services (IIS) | 5      |
| Microsoft SQL Server                | 6      |

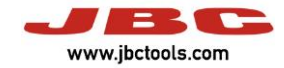

## Introduction

More than 85 years of experience have placed JBC at the technological forefront of tools for soldering and rework operations in electronics.

Innovation, efficiency, and reliability are the key features of a wide range of products which have been designed to satisfy the most demanding requirements of professionals.

One of the tools of JBC Net system is the Web Manager which allows you to manage JBC soldering stations. Like any software, it has some previous requirements. Now we are going to describe how to install it, step by step.

#### **Intended recipients**

This manual is written for users of JBC Web Manager and explains how to install the previous requirements of this software.

#### System requirements

The Web Manager software does not require installation on the user's computer because it uses a web browser to access the different stations. The following operating systems and browsers are compatible:

- Windows 7 or latest version. (64 Byte versions are recommended)
- Windows 2008 server or latest version.
- IExplorer 9 or latest version.
- Firefox 8 or latest version.
- Chrome 14 or latest version.

Other browsers may work with the Web Manager application, but not all the functions may be available.

#### Web Manager Requirements

- Internet Information Services (IIS) 10.0 Express (<u>https://www.microsoft.com/es-es/download/details.aspx?id=48264</u>).
- Microsoft<sup>®</sup> SQL Server<sup>®</sup> 2012 Express With Tools (<u>https://www.microsoft.com/es-es/download/details.aspx?id=29062</u>).

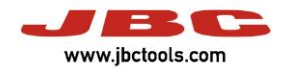

# Installation

#### Internet Information Services (IIS)

The user has to execute the IIS Express.

Then, we have to enable some components of IIS.

In Panel Control, we have to Access to

"Programs and Characteristics" -> "Enable or disable Windows characteristics".

The following options have to be checked:

- Internet Information Services
  - Web administration tools
    - Compatibility with the administration of IIS 6
    - Compatibility with the IIS 6 and IIS metabase configuration
    - IIS administration console
    - IIS administration tools and scripts
    - IIS administration service
    - $\circ \quad \text{Worl Wide Web Services}$ 
      - Application development features
        - ASP.NET 4.6
        - .NET 4.6 Extensibility
        - ISAPI extensions
        - ISAPI filters
      - Common HTTP features
        - Static content
        - Default document
      - Security

•

- Basic authentication
- Windows authentication
- Request filter

The user has to check if the installation is ok. To do it, open a navigator and introduce the next url:

<u>http://localhost</u>. The web page showed has to be:

| الله الله: () () () () () () () () () () () () () | ් 🍯 IIS Windows  | ×            |              |                     |         | - □ ×<br>∩ ☆ ® |
|---------------------------------------------------|------------------|--------------|--------------|---------------------|---------|----------------|
| 🕂 Windows                                         |                  |              |              |                     |         |                |
| Internet Informa                                  | tion Ser         | rvices       |              |                     |         |                |
| Welcome Bienv                                     | enue Tervet      | tuloa        |              |                     |         |                |
| ⊭∋ze Benvenuto ®o⊞                                | Bienvenido       | Hoş geldiniz | ברוכים הבאים |                     | Welkom, |                |
| Bem-vindo                                         | Καλώς<br>ορίσατε | Välkommen    | 환영합니다        | Добро<br>пожаловать |         |                |
| Microsoft                                         | Willkommen       |              | <u>83</u>    | مرحبا<br>Witamy     |         |                |

Image 1. IE localhost web apperance

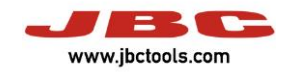

### Microsoft SQL Server

We recommend to install Microsot SQL Server with an Ethernet connection.

Now the user has to configure SQL Server. Step by step:

| SQL Server Installation Cen  | ter                                                |                                                                               |                                               | _                   |               |
|------------------------------|----------------------------------------------------|-------------------------------------------------------------------------------|-----------------------------------------------|---------------------|---------------|
| Planning                     | Me Ne                                              | w SQL Server stand-alone installation                                         | on or add features t                          | to an existing inst | allation      |
| Installation                 | Lau<br>fea                                         | inch a wizard to install SQL Server 2<br>tures to an existing SQL Server 2012 | 2012 in a non-cluste<br>2 instance.           | ered environment    | t or to add   |
| Maintenance                  |                                                    |                                                                               | 2000 501 5                                    | 2000 P2             |               |
| Tools                        |                                                    | grade from SQL Server 2005, SQL Server                                        | erver 2008 of SQL Si<br>er 2005, SQL Server i | 2008 or SQL Serve   | er 2008 R2 to |
| Resources                    | SQ                                                 | L Server 2012.                                                                |                                               |                     |               |
| Options                      |                                                    |                                                                               |                                               |                     |               |
|                              |                                                    |                                                                               |                                               |                     |               |
|                              |                                                    |                                                                               |                                               |                     |               |
|                              |                                                    |                                                                               |                                               |                     |               |
|                              |                                                    |                                                                               |                                               |                     |               |
|                              |                                                    |                                                                               |                                               |                     |               |
|                              |                                                    |                                                                               |                                               |                     |               |
|                              |                                                    |                                                                               |                                               |                     |               |
|                              |                                                    |                                                                               |                                               |                     |               |
|                              |                                                    |                                                                               |                                               |                     |               |
|                              |                                                    |                                                                               |                                               |                     |               |
|                              |                                                    |                                                                               |                                               |                     |               |
|                              |                                                    |                                                                               |                                               |                     |               |
| Microsoft*                   |                                                    |                                                                               |                                               |                     |               |
| SQL Server                   | 2012                                               |                                                                               |                                               |                     |               |
|                              | Imaae                                              | 2. SOL Server installati                                                      | on                                            |                     |               |
|                              |                                                    |                                                                               |                                               |                     |               |
| SQL Server 2012 Setup        |                                                    |                                                                               |                                               | _                   |               |
| Droduct Undated              |                                                    |                                                                               |                                               |                     |               |
| Product Opdates              |                                                    |                                                                               |                                               |                     |               |
| Always install the latest up | dates to enhance your SQL                          | Server security and performance.                                              |                                               |                     |               |
| roduct Updates               | There are no up                                    | dates for SQL Server found online.                                            |                                               |                     |               |
| istall Setup Files           |                                                    |                                                                               |                                               |                     | Check aga     |
|                              |                                                    |                                                                               |                                               |                     |               |
|                              |                                                    |                                                                               |                                               |                     |               |
|                              |                                                    |                                                                               |                                               |                     |               |
|                              |                                                    |                                                                               |                                               |                     |               |
|                              |                                                    |                                                                               |                                               |                     |               |
|                              |                                                    |                                                                               |                                               |                     |               |
|                              |                                                    |                                                                               |                                               |                     |               |
|                              |                                                    |                                                                               |                                               |                     |               |
|                              |                                                    |                                                                               |                                               |                     |               |
|                              |                                                    |                                                                               |                                               |                     |               |
|                              |                                                    |                                                                               |                                               |                     |               |
|                              |                                                    |                                                                               |                                               |                     |               |
|                              | Read our privacy sta                               | tement online                                                                 |                                               |                     |               |
|                              | <u>Read our privacy sta</u><br>Learn more about SC | <u>tement online</u><br>2L Server product updates                             |                                               |                     |               |
|                              | Read our privacy sta<br>Learn more about S(        | tement online<br>2L Server product updates                                    |                                               |                     |               |

Image 3. SQL Server installation

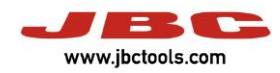

| 髋 SQL Server 2012 Setup                                                                                                    | – 🗆 X                                                                                                    |
|----------------------------------------------------------------------------------------------------|----------------------------------------------------------------------------------------------------|
| License Terms                                                                                                    |                                                                                                    |
| To install SQL Server 2012, yo                                                                                                    | u must accept the Microsoft Software License Terms.                                                                                                    |
| Setup Support Rules<br>License Terms<br>Feature Selection<br>Installation Rules<br>Instance Configuration<br>Disk Space Requirements<br>Server Configuration<br>Database Engine Configuration<br>Error Reporting<br>Installation Configuration Rules<br>Installation Progress<br>Complete | <ul> <li>MICROSOFT SOFTWARE LICENSE TERMS</li> <li>MICROSOFT SQL SERVER 2012 EXPRESS</li> <li>These license terms are an agreement between Microsoft Corporation (or based on where you live, one of its affiliates) and you. Please read them. They apply to the software named above, which includes the media on which you received it, if any. The terms also apply to any Microsoft</li> <li>updates,</li> <li>supplements,</li> <li>Internet-based services, and</li> <li>sunnort services</li> <li>I accept the license terms.</li> <li>Send feature usage data to Microsoft. Feature usage data includes information about your hardware configuration and how you use SQL Server and its components.</li> </ul> |
|                                                                                                    | See the Microsoft SQL Server 2012 Privacy Statement for more information.                                                                                                    |
|                                                                                                    | < Back Next > Cancel Help                                                                                                    |
|                                                                                                    | Image 4. SQL Server installation                                                                                                    |
|                                                                                                    |                                                                                                    |
| 髋 SQL Server 2012 Setup                                                                                                    | >                                                                                                    |
| Feature Selection                                                                                                    |                                                                                                    |

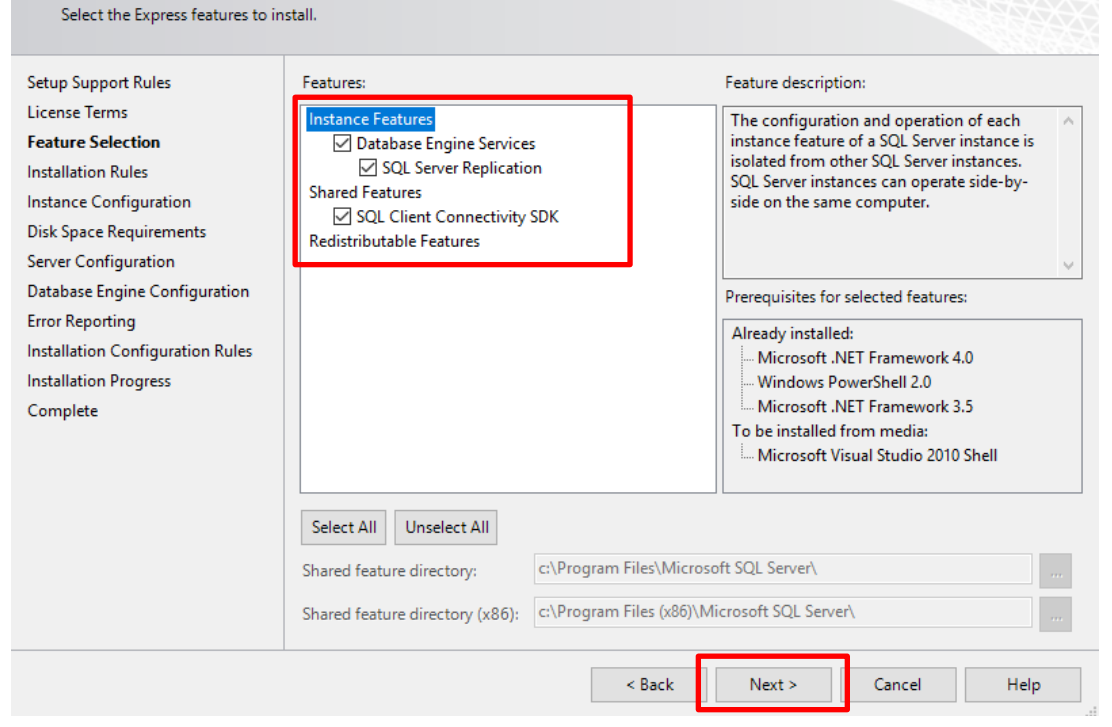

Image 5. SQL Server installation

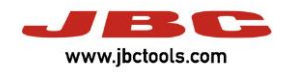

| 髋 SQL Server 2012 Setup                                                                                                    |                                                                                                    |                                                                                                    |                                                                     |                              | — C              | ]    | × |
|----------------------------------------------------------------------------------------------------|----------------------------------------------------------------------------------------------------|----------------------------------------------------------------------------------------------------|---------------------------------------------------------------------|------------------------------|------------------|------|---|
| Instance Configuration<br>Specify the name and instance                                                                                                    | <b>1</b><br>ID for the instance of SQ                                                                                                    | L Server. Instance ID                                                                                 | becomes part of the in                                              | stallation path.             |                  |      |   |
| Setup Support Rules<br>License Terms<br>Feature Selection<br>Installation Rules<br>Instance Configuration<br>Disk Space Requirements<br>Server Configuration<br>Database Engine Configuration<br>Error Reporting<br>Installation Configuration Rules<br>Installation Progress<br>Complete | <ul> <li>Default instance</li> <li>Named instance:</li> <li>Instance ID:</li> <li>Instance root directory</li> <li>SQL Server directory:</li> <li>Installed instances:</li> <li>Instance Name</li> <li><shared compone<="" li=""> </shared></li></ul> | SQLExpress         SQLEXPRESS         C:\Program Files\         C:\Program Files\         Instance ID | Microsoft SQL Server\<br>Aicrosoft SQL Server\M<br>Features<br>SSMS | SSQL11.SQLEXPRESS<br>Edition | Version 11.0.210 | 0.60 |   |
|                                                                                                    |                                                                                                    |                                                                                                    | < Back Nex                                                          | t > Cancel                   |                  | Help |   |
|                                                                                                    | Image                                                                                                    | 6. SQL Server ir                                                                                      | stallation                                                          |                              |                  |      |   |

| 🏗 SQL Server 2012 Setup                                 |                                                |                        |                             |                 | _       |      | $\times$ |
|---------------------------------------------------------|------------------------------------------------|------------------------|-----------------------------|-----------------|---------|------|----------|
| Server Configuration Specify the service accounts and c | ollation configuration.                        |                        |                             |                 |         |      |          |
| Setup Support Rules<br>License Terms                    | Service Accounts Colla<br>Microsoft recommende | tion<br>s that you use | a separate account for each | SOL Server serv | ice.    |      |          |
| Feature Selection                                       | Contine                                        | ,,                     | A                           | Dereved         | Charles | τ    | _        |
| Installation Rules                                      | Service                                        |                        | Account Name                | Password        | Startup | ivpe |          |
| Disk Space Requirements                                 | SQL Server Database E                          | ngine                  |                             |                 | Automa  | uc   |          |
| Server Configuration                                    | SQL Server browser                             |                        | NT AUTHORITI (LOCAL         |                 | Automa  | LIC  | ~        |
| Database Engine Configuration                           |                                                |                        |                             |                 |         |      |          |
| Error Reporting                                         |                                                |                        |                             |                 |         |      |          |
| Installation Configuration Rules                        |                                                |                        |                             |                 |         |      |          |
| Installation Progress                                   |                                                |                        |                             |                 |         |      |          |
| Complete                                                |                                                |                        |                             |                 |         |      |          |
| Complete                                                |                                                |                        |                             |                 |         |      |          |
|                                                         |                                                |                        | < Back Next                 | > Can           | cel     | Help | þ        |

Image 7. SQL Server installation

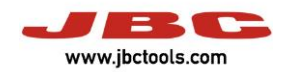

| Database Engine Conf                                                                                                    | iguration                                                                                                    |                                                                                                    |                                                                                                    |                                                                                                    |                                                                                                 |                                                      |
|----------------------------------------------------------------------------------------------------|----------------------------------------------------------------------------------------------------|----------------------------------------------------------------------------------------------------|----------------------------------------------------------------------------------------------------|----------------------------------------------------------------------------------------------------|-------------------------------------------------------------------------------------------------|------------------------------------------------------|
| Specify Database Engine auth                                                                                                    | entication security mode, a                                                                                                    | dministrators and data d                                                                                                    | lirectories                                                                                               |                                                                                                    |                                                                                                 |                                                      |
| etup Support Kules<br>cense Terms<br>eature Selection<br>stallation Rules<br>stance Configuration<br>isk Space Requirements<br>erver Configuration<br><b>atabase Engine Configuration</b><br>ror Reporting<br>stallation Configuration Rules<br>stallation Progress<br>omplete                                                                             | Server Configuration<br>Specify the authention<br>Authentication Mode<br>Minedows authent<br>Mixed Mode (SQL<br>Specify the password:<br>Enter password:<br>Confirm password:<br>Specify SQL Server ac<br>QST_NUC_07\JBC (JI        | Data Directories User I<br>ation mode and admini-<br>e<br>setion mode<br>Server authentication and<br>for the SQL Server syste<br>setion of the SQL Server syste<br>ation the SQL Server syste<br>ation of the SQL Server syste<br>ation of the SQL Server syste | nstances<br>strators fo<br>nd Windo<br>em admini                                                          | FILESTREAM<br>r the Database Er<br>ws authentication<br>strator (sa) accou                                                              | SQL Server at<br>have unrestri<br>to the Databa                                                 | dministrators<br>icted access<br>ase Engine.         |
|                                                                                                    | Add Current User                                                                                                    | Add Remove                                                                                                    | Back                                                                                                    | Next >                                                                                                    | Cancel                                                                                          | Help                                                 |
|                                                                                                    |                                                                                                    |                                                                                                    |                                                                                                    |                                                                                                    |                                                                                                 |                                                      |
|                                                                                                    | Image 8                                                                                                    | 3. SQL Server insta                                                                                                    | allation                                                                                                  |                                                                                                    |                                                                                                 |                                                      |
| SQL Server 2012 Setup                                                                                                    | Image 8                                                                                                    | 3. SQL Server insta                                                                                                    | allation                                                                                                  |                                                                                                    | _                                                                                               |                                                      |
| SQL Server 2012 Setup<br><b>Error Reporting</b><br>Help Microsoft improve SQL S                                                                                                    | Image 8                                                                                                    | 3. SQL Server insta                                                                                                    | allation                                                                                                  |                                                                                                    | _                                                                                               |                                                      |
| SQL Server 2012 Setup<br>Error Reporting<br>Help Microsoft improve SQL S<br>etup Support Rules<br>icense Terms<br>eature Selection<br>istallation Rules<br>istance Configuration                                                                                                    | Image &<br>erver features and services.<br>Specify the information<br>of SQL Server. These se<br>may provide updates ti<br>downloaded and install<br>settings.                                                                      | 3. SQL Server insta<br>that you would like to<br>ttings are optional. Micr<br>rough Microsoft Updat<br>ed on your machine aut                                                                                                    | automatic<br>rosoft trea<br>e to mod<br>tomaticall                                                        | ally send to Micr<br>ts this informatio<br>fy feature usage<br>r, depending on t                                                        | osoft to improve f<br>n as confidential.<br>data. These updat<br>your Automatic U               | future releas<br>Microsoft<br>tes might be<br>Ipdate |
| SQL Server 2012 Setup<br>Error Reporting<br>Help Microsoft improve SQL S<br>etup Support Rules<br>icense Terms<br>eature Selection<br>isstallation Rules<br>isstance Configuration<br>isk Space Requirements<br>erver Configuration<br>atabase Engine Configuration                                                                                        | erver features and services.<br>Specify the information<br>of SQL Server. These se<br>may provide updates th<br>downloaded and install<br>settings.<br>See the Microsoft SQL S<br>Read more about Micro                             | 3. SQL Server insta<br>that you would like to<br>ttings are optional. Micr<br>irrough Microsoft Updat<br>ed on your machine aut<br><u>ierver 2012 Privacy State</u><br>soft Update and Autom                                                                                                    | automatic<br>osoft trea<br>e to mod<br>tomaticall<br>ement for<br>atic Upda                               | ally send to Micr<br>ts this informatio<br>fy feature usage<br>y, depending on y<br>more information<br>te.                             | osoft to improve i<br>n as confidential.<br>data. These updat<br>your Automatic U               | future releas<br>Microsoft<br>tes might be<br>pdate  |
| SQL Server 2012 Setup<br>Error Reporting<br>Help Microsoft improve SQL S<br>etup Support Rules<br>cense Terms<br>stature Selection<br>stallation Rules<br>stance Configuration<br>sk Space Requirements<br>erver Configuration<br>atabase Engine Configuration<br><b>ror Reporting</b><br>stallation Configuration Rules<br>stallation Progress<br>omplete | erver features and services. Specify the information of SQL Server. These se may provide updates tf downloaded and install settings. See the Microsoft SQL Server. Read more about Micro Send Windows and i only applies to service | 3. SQL Server insta<br>that you would like to-<br>ttings are optional. Micr<br>irough Microsoft Updat<br>ed on your machine aut<br><u>Server 2012 Privacy State</u><br>soft Update and Autom<br>SQL Server Error Reports<br>es that run without user                                                                                                    | automatic<br>osoft trea<br>e to mod<br>tomaticall<br>ement for<br>atic Updar<br>s to Micro-<br>interactic | ally send to Micr<br>ts this informatio<br>fy feature usage<br>y, depending on y<br>more information<br>re,<br>soft or your corp<br>on. | osoft to improve f<br>n as confidential.<br>data. These updat<br>your Automatic U<br><u>h</u> . | future releas<br>Microsoft<br>tes might be<br>Ipdate |
| SQL Server 2012 Setup<br>Error Reporting<br>Help Microsoft improve SQL S<br>etup Support Rules<br>icense Terms<br>eature Selection<br>istallation Rules<br>istance Configuration<br>isk Space Requirements<br>erver Configuration<br>atabase Engine Configuration<br>rror Reporting<br>istallation Configuration Rules<br>istallation Progress<br>omplete  | erver features and services. Specify the information of SQL Server. These se may provide updates ti downloaded and install settings. See the Microsoft SQL Server. Read more about Micro Send Windows and Service Service           | 3. SQL Server insta<br>that you would like to<br>ttings are optional. Micr<br>rough Microsoft Updat<br>ed on your machine aut<br>server 2012 Privacy State<br>soft Update and Autom<br>SQL Server Error Reports<br>es that run without user                                                                                                    | automatic<br>osoft trea<br>e to modi<br>tomaticall<br>ement for<br>atic Updar                             | ally send to Micr<br>ts this informatio<br>fy feature usage<br>y, depending on y<br>more information<br>re.<br>soft or your corp<br>yn. | osoft to improve i<br>n as confidential.<br>data. These updat<br>your Automatic U<br>h.         | future releas<br>Microsoft<br>tes might be<br>Ipdate |

Image 9. SQL Server installation

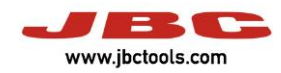

| 髋 SQL Server 2012 Setup                                                                                                    |                                                                                                    | - 0                                                                                                    | × |
|----------------------------------------------------------------------------------------------------|----------------------------------------------------------------------------------------------------|----------------------------------------------------------------------------------------------------|---|
| Complete<br>Your SQL Server 2012 installat                                                                                                    | ion completed successfully with product upo                                                                                                    | lates.                                                                                                    |   |
| Setup Support Rules<br>License Terms<br>Feature Selection                                                                                                    | Information about the Setup operation o                                                                                                    | r possible next steps:<br>Status                                                                                                    | ^ |
| Installation Rules<br>Instance Configuration<br>Disk Space Requirements<br>Server Configuration<br>Database Engine Configuration<br>Error Reporting<br>Installation Configuration Rules | Database Engine Services     SQL Server Replication     SQL Browser     SQL Writer     SQL Client Connectivity     SQL Client Connectivity     Details:                                                                                                    | Succeeded<br>Succeeded<br>Succeeded<br>Succeeded<br>Succeeded<br>Succeeded                                                                                                    | * |
| Installation Progress<br>Complete                                                                                                    | Viewing Product Documentation f<br>Only the components that you use to<br>been installed. By default, the Help V<br>SQL Server, you can use the Help Lil<br>your local computer. For more inform<br>< <u>http://go.microsoft.com/fwlink/?Link</u><br>Summary log file has been saved to the for<br><u>C:\Program Files\Microsoft SQL Server\1</u><br>\Summary QST NUC 07 20180927 094 | view and manage the documentation for SQL Server have<br>iewer component uses the online library. After installing<br>orary Manager component to download documentation to<br>ation, see <u>Use Microsoft Books Online for SQL Server</u><br>D=224683>.<br>sollowing location:<br>10/Setup Bootstrap/Log/20180927 094132<br>132.txt | ~ |
|                                                                                                    |                                                                                                    | Close Help                                                                                                    |   |

Image 10. SQL Server installation

Now it's installed correctly. Then the user has to open "SQL Server Management Studio 2012".

| 🚽 Connect to Server |                           | $\times$ |
|---------------------|---------------------------|----------|
| SQL Serv            | <b>'er</b> "2012          |          |
| Server type:        | Database Engine           | $\sim$   |
| Server name:        | JBC\SQLEXPRESS            | ~        |
| Authentication:     | SQL Server Authentication | $\sim$   |
| Login:              | webmanager                | $\sim$   |
| Password:           |                           |          |
|                     | Remember password         |          |
| Connect             | Cancel Help Options :     | »>       |

Image 11. SQL Server opening window

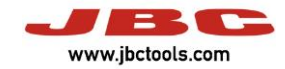

Then the user has to create a new database called "WebManager".

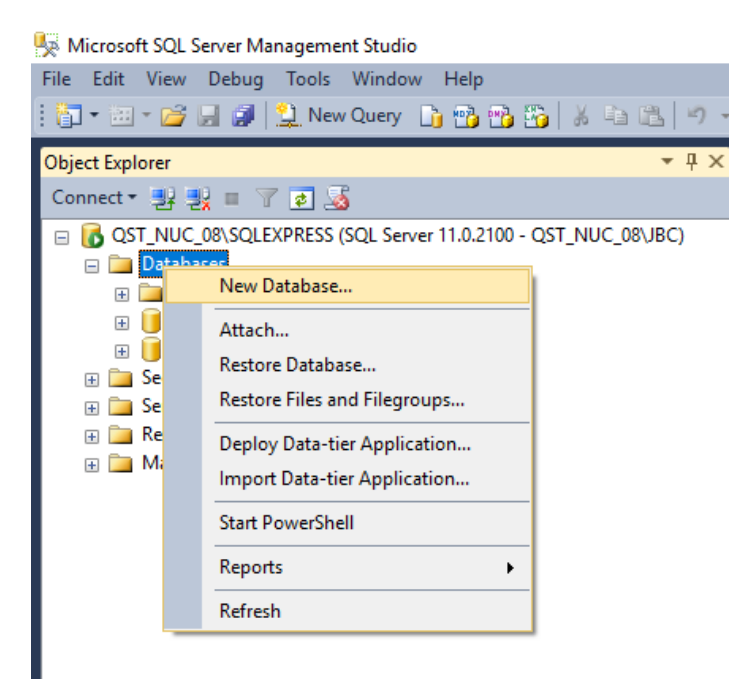

Image 12. SQL Server

| 🗧 New Database                       |                        |           |                     |                   | -                 |           | $\times$ |
|--------------------------------------|------------------------|-----------|---------------------|-------------------|-------------------|-----------|----------|
| Select a page<br>General             | 🔄 Script 🔻 🛐 Help      | 0         |                     |                   |                   |           |          |
| III Options<br>IIII Filegroups       | Database name:         |           | WebManager          |                   |                   |           |          |
|                                      | Owner:                 |           | <default></default> |                   |                   |           |          |
|                                      | ✓ Use full-text indexi | ng        |                     |                   |                   |           |          |
|                                      | Database files:        |           |                     |                   |                   |           |          |
|                                      | Logical Name           | File Type | Filegroup           | Initial Size (MB) | Autogrowth / Ma   | xsize     |          |
|                                      | WebManager             | Rows      | PRIMARY             | 5                 | By 1 MB, Unlimite | ed        |          |
|                                      | WebManager_log         | Log       | Not Applicable      | 1                 | By 10 percent, U  | Inlimited |          |
|                                      |                        |           |                     |                   |                   |           |          |
| Connection                           |                        |           |                     |                   |                   |           |          |
| Server:<br>DESKTOP-HKC33K7\SQLEXPRE  |                        |           |                     |                   |                   |           |          |
| Connection:<br>DESKTOP-HKC33K7\admin |                        |           |                     |                   |                   |           |          |
| View connection properties           |                        |           |                     |                   |                   |           |          |
| Progress                             |                        |           |                     |                   |                   |           |          |
| Ready                                | <                      |           |                     | Add               |                   | Remove    | >        |
|                                      |                        |           |                     | Add               |                   | 110111040 |          |
|                                      |                        |           |                     |                   | ОК                | Canc      | el       |

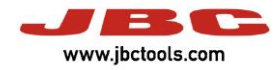

Then the user has to create a new login and configure to be used in Web Manager database.

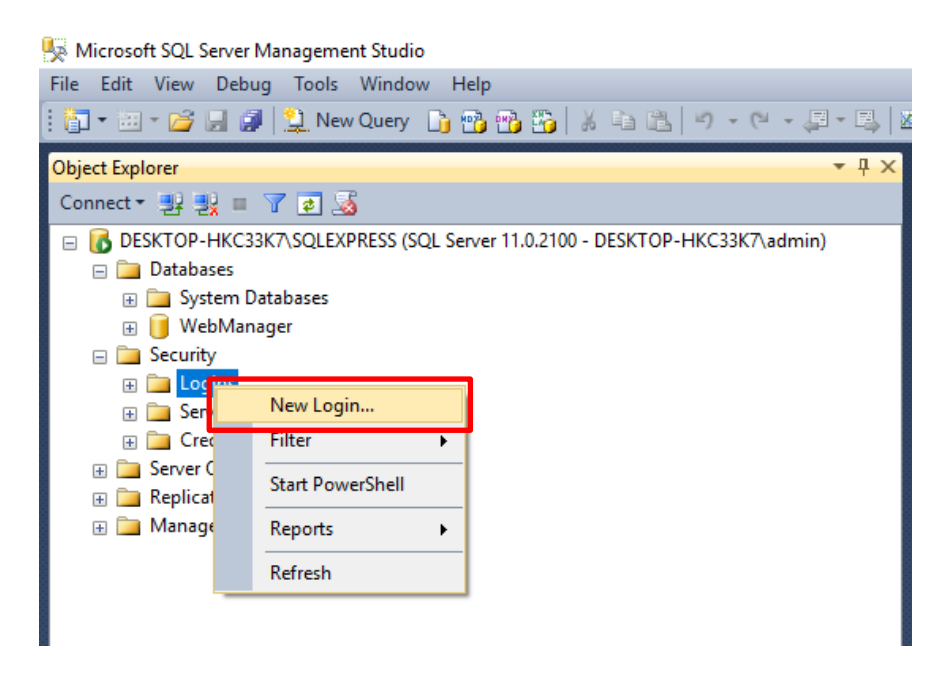

Image 14. SQL Server

| 🚦 Login - New                                        |                                                                                                    |                       |          | _  |         | $\times$ |
|------------------------------------------------------|----------------------------------------------------------------------------------------------------|-----------------------|----------|----|---------|----------|
| Select a page<br>General                             | 🔄 Script 🔻 📑 Help                                                                                                    |                       |          |    |         |          |
| Server Roles<br>User Mapping<br>Securables<br>Status | Login name:<br>Vindows authentication<br>SQL Server authentication<br>Password:<br>Confim password:<br>Specify old password<br>Old password:<br>Enforce password expire<br>Viser must change pass | WebManager            |          |    | Search  | L        |
|                                                      | Mapped to certificate     Mapped to asymmetric key     Map to Credential                                                                                                    |                       |          | ~  | Add     |          |
| Connection<br>Server:<br>DESKTOP-HKC33K7\SQLEXPRE    | Mapped Credentials                                                                                                    | Credential            | Provider |    |         | 1        |
| Connection:<br>DESKTOP-HKC33K7\admin                 |                                                                                                    |                       |          |    |         |          |
| Progress                                             |                                                                                                    |                       |          |    |         | /e       |
| C Ready                                              | Default database:<br>Default language:                                                                                                    | WebManager<br>English |          | ~  | - tonio |          |
|                                                      |                                                                                                    |                       |          | ОК | Cance   |          |

Image 15. SQL Server

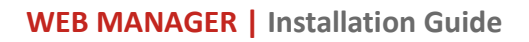

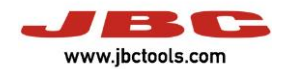

| 🚦 Login - New                                                                                                    |                                                                                                    |            | -              |        |
|----------------------------------------------------------------------------------------------------|----------------------------------------------------------------------------------------------------|------------|----------------|--------|
| Select a page                                                                                                    | Script 🔻 📑 Help                                                                                                    |            |                |        |
| Server Bales                                                                                                    | Users mapped to this login:                                                                                                    |            |                |        |
| Status                                                                                                    | Map Database<br>master<br>model<br>msdb<br>temp db<br>Web Manager<br>Guest account enabled for: Web                                                                       | WebManager | Default Schema |        |
| Connection                                                                                                    | Database role membership for: Web                                                                                                    | Manager    |                |        |
| Server:<br>DESKTOP-HKC33K7\SQLEXPRE<br>Connection:<br>DESKTOP-HKC33K7\admin<br>Mew connection properties<br>Progress<br>Ready | db_accessadmin<br>db_backupoperator<br>db_datareader<br>db_ddtawriter<br>db_ddladmin<br>db_denydatareader<br>db_enydatawriter<br>db_owner<br>db_securityadmin<br>y public |            |                |        |
|                                                                                                    |                                                                                                    |            | ОК             | Cancel |

#### Image 16. SQL Server

| 🗧 Login - New                                  |           |          | $ \Box$ $\times$ |
|------------------------------------------------|-----------|----------|------------------|
| Select a page Script V La Help                 |           |          |                  |
| Server Roles                                   |           |          | 1                |
| Sec Sec                                        |           | $\times$ | in the Calence   |
| Stat Cal                                       |           |          | auit Schema      |
| Browse for Objects                             |           |          | X                |
| 30                                             |           |          |                  |
| 13 objects were found matching the types you s | elected.  |          |                  |
|                                                |           |          |                  |
| Ent Matching objects:                          |           |          |                  |
| Name                                           |           | Туре     | <u>^</u>         |
| [db_denydatawriter]                            |           | Sche     |                  |
| [db_owner]                                     |           | Sche     |                  |
|                                                |           | Sche     |                  |
|                                                |           | Sche     |                  |
|                                                |           | Sche     |                  |
|                                                |           | Coho     | ×                |
| Server:<br>DESKTOP-Hi                          | OK Cancel | Help     |                  |
| Connection:                                    |           |          |                  |
| DESKTOP-HKC33K/\admin db_ddladmin              |           |          |                  |
| View connection properties db_denydatawriter   |           |          |                  |
| Brogroop                                       |           |          |                  |
|                                                |           |          |                  |
| Ready                                          |           |          |                  |
|                                                |           |          |                  |
|                                                |           | _        |                  |
|                                                |           |          | OK Cancel        |

Image 17. SQL Server

### WEB MANAGER | Installation Guide

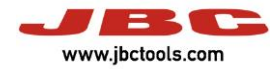

| 🔒 Login - New                           |                              |                        | _              |        |
|-----------------------------------------|------------------------------|------------------------|----------------|--------|
| Select a page                           | Script 🔻 📑 Help              |                        |                |        |
| General<br>Server Roles<br>User Mapping | Users mapped to this login:  |                        |                |        |
| Securables                              | Map Database                 | User                   | Default Schema |        |
| T Status                                | master                       |                        |                |        |
|                                         | model                        |                        |                |        |
|                                         | msdb                         |                        |                |        |
|                                         | tempdb                       |                        |                |        |
|                                         | WebManager                   | WebManager             | db_owner       |        |
| Connection                              | Guest account enabled for: W | ebManager<br>ebManager |                |        |
| Conver                                  | db_accessadmin               |                        |                |        |
| DESKTOP-HKC33K7\SQLEXPRE                | db_backupoperator            |                        |                |        |
| Connection:                             | db_datawriter                |                        |                |        |
| DESKTOP-HKC33K7\admin                   | db_ddladmin                  |                        |                |        |
| View connection properties              | db_denydatareader            |                        |                |        |
| Progress                                | db_securityadmn              |                        |                |        |
| Ready                                   | Depublic                     |                        |                |        |
|                                         |                              |                        | ОК             | Cancel |

Image 18. SQL Server

Then the user can run the WebManager installer "Setup".

| 🔀 Webmanager - Enterprise version - InstallShield Wiza | rd     | $\times$ |
|--------------------------------------------------------|--------|----------|
| Customer Information                                   |        |          |
| Please enter your information.                         |        | etyp     |
| User Name:                                             |        |          |
| JBC                                                    |        |          |
| Organization:                                          |        |          |
| JBC                                                    |        |          |
|                                                        |        |          |
|                                                        |        |          |
|                                                        |        |          |
|                                                        |        |          |
|                                                        |        |          |
| InstallShield                                          |        |          |
| < Back                                                 | Next > | Cancel   |

Image 19. WebManager installation

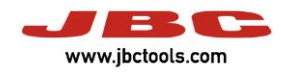

| 😸 Webmanager - Enterprise version - InstallShield Wizard                                                        |
|----------------------------------------------------------------------------------------------------|
| Ready to Install the Program                                                                                    |
| The wizard is ready to begin installation.                                                                      |
| If you want to review or change any of your installation settings, click Back. Click Cancel to exit the wizard. |
| Current Settings:                                                                                               |
| Setup Type:                                                                                                    |
| Typical                                                                                                    |
| Destination Folder:                                                                                             |
| C:\Program Files (x86)\JBC\                                                                                     |
| User Information:                                                                                               |
| Name: JBC                                                                                                    |
| Company: JBC                                                                                                    |
| I<br>InstallShield                                                                                              |
| < Back Sack Cancel                                                                                              |
| Image 20. WebManager installation                                                                               |

| 🕼 Webmanager - Enterprise | e version - InstallShield Wizard                                                                | ×                            |
|---------------------------|-------------------------------------------------------------------------------------------------|------------------------------|
|                           | InstallShield Wizard Completed                                                                  |                              |
| арр                       | The InstallShield Wizard has successfully ins<br>- Enterprise version. Click Finish to exit the | talled Webmanager<br>wizard. |
|                           |                                                                                                 |                              |
|                           | < Back Finish                                                                                   | Cancel                       |

Image 21. WebManager installation

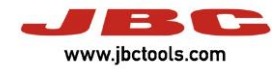

### Then, the user has to navigate in the next URL: <u>http://localhost/WebManager</u>

| Presentation Admin. Data Email Data                                                                                                    | Database Data | Execute |
|----------------------------------------------------------------------------------------------------|---------------|---------|
| For proper installation of the application then this<br>information will be requested:<br>- Data about the administrator user of the Web<br>Manager.<br>- Data for using email: smtp server, port, user and<br>password.<br>- Data to connect to a Sql Server database: server<br>name, database name, user and password.<br>- After entering this data, the installer deletes all<br>English | •             |         |

#### Image 22. WebManager configuration

| www.jbctools.com            |                                  |  |  |  |
|-----------------------------|----------------------------------|--|--|--|
| Presentation Admin. Data    | Email Data Database Data Execute |  |  |  |
| Entering administrator data |                                  |  |  |  |
| jbc                         | Presentation ()                  |  |  |  |
| jbc                         |                                  |  |  |  |
| jbc@jbctools.com            |                                  |  |  |  |
|                             |                                  |  |  |  |
|                             |                                  |  |  |  |
| Cancel                      | Previous Next                    |  |  |  |

#### Image 23. WebManager configuration

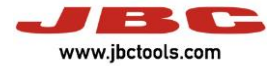

The next step is optional, the user can configure the SMTP server, if it doesn't apply press "Next".

| www.jbctools.com |               |            |                        |      |
|------------------|---------------|------------|------------------------|------|
| Presentation Adn | nin. Data     | Email Data | > Database Data > Exec | ute  |
| Enteri           | ng email data |            |                        |      |
| SMTP Server      |               |            | Presentation           |      |
|                  |               |            | Entering email data    | e    |
| Port             |               |            | 2                      |      |
|                  |               |            |                        |      |
| User             |               |            |                        |      |
| Password         |               |            |                        |      |
|                  |               |            |                        |      |
| Repeat Password  |               |            |                        |      |
|                  |               |            |                        |      |
| Cancel           |               |            | Previous               | Next |
|                  |               |            |                        |      |

Image 24. WebManager configuration

The user has to configure the Database link:

|                     | www               | w.jbctools. | com       |               |           |         |
|---------------------|-------------------|-------------|-----------|---------------|-----------|---------|
| Presentation Adm    | in. Data          | Email Data  | $\rangle$ | Database Data | $\rangle$ | Execute |
| Entering WebMa      | anager database ( | data        |           |               |           |         |
| DESKTOP-HKC33K7\SQL | EXPRESS           |             |           | Connection OK |           | 6       |
| WebManager          |                   |             |           |               |           |         |
| webmanager          |                   |             |           |               |           |         |
| •••••               | ୕                 |             |           |               |           |         |
| Cor                 | nection<br>Test   |             |           |               |           |         |
| Cancel              |                   |             |           | Prev          | ious      | Next    |

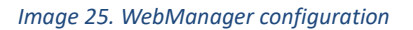

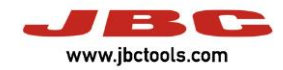

| www.jbctools.com |             |                                        |   |  |
|------------------|-------------|----------------------------------------|---|--|
| Ended process    |             | WebManager Installation                | * |  |
| Linea process    |             | Process<br>Date: 9/27/2018 11:18:05 AM |   |  |
|                  |             | Version: V1.0                          |   |  |
| Start            |             | Date: 27/09/2018                       |   |  |
|                  |             | Company/Individual Name: jbc           |   |  |
|                  |             | CIF/NIF: jbc                           |   |  |
|                  |             | Email to Login:<br>jbc@jbctools.com    |   |  |
|                  |             | SMTP Server:                           |   |  |
| V                | liew report | Port-                                  | * |  |
|                  |             |                                        |   |  |
|                  |             |                                        |   |  |
|                  |             |                                        |   |  |

Image 26. WebManager configuration

| www.jbctools.c                          | om                                                                                                    |
|-----------------------------------------|----------------------------------------------------------------------------------------------------|
| Presentation Admin. Data Email Data     | Database Data Execute                                                                                                    |
| It will proceed to update the database. | WebManager Installation<br>Process<br>Date: 9/27/2018 11:18:05 AM<br>Version: V1.0<br>Date: 27/09/2018<br>Company/Individual Name: jbc<br>CIF/NIF: jbc<br>Email to Login:<br>jbc@jbctools.com<br>SMTP Server:<br>Port: |
| Cancel                                  | Previous                                                                                                    |

Image 27. WebManager configuration

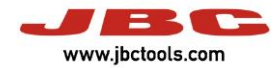

Then, the user has to login and update the system.

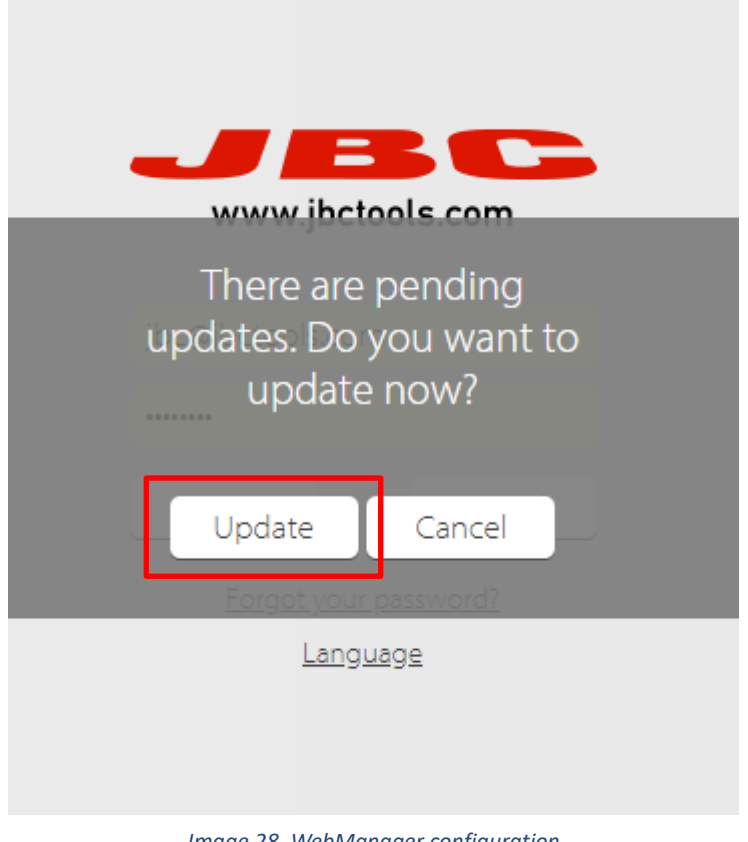

Image 28. WebManager configuration

| www.jbctools.com                        |                 |  |  |  |
|-----------------------------------------|-----------------|--|--|--|
| It will proceed to update the database. | Updates Summary |  |  |  |
| Execute<br>process                      |                 |  |  |  |
|                                         |                 |  |  |  |
|                                         |                 |  |  |  |
|                                         |                 |  |  |  |

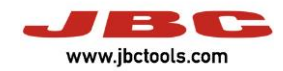

| www.jbctools.com |                                                                                       |  |
|------------------|---------------------------------------------------------------------------------------|--|
| Ended average    | Updates Summary                                                                       |  |
| Start            | Updating:C: \ inetpub \<br>wwwroot \ Webmanager \<br>install \ Scripts \ V1.1 \ 1.sql |  |
|                  | Updating:C: \ inetpub \<br>wwwroot \ Webmanager \<br>install \ Scripts \ V1.1 \ 2.sql |  |
|                  | Updating:C: \ inetpub \<br>wwwroot \ Webmanager \<br>install \ Scripts \ V1.1 \ 3.sql |  |
|                  | Updating:C: \ inetpub \<br>wwwroot \ Webmanager \<br>install \ Scripts \ V1.1 \ 4.sql |  |
|                  | Updating:C: \ inetpub \<br>wwwroot \ Webmanager \<br>install \ Scripts \ V1.1 \ 5.sql |  |
|                  | Updating:C:\inetpub\<br>wwwroot\Webmanager\<br>install\Scripts\V12\1 sol              |  |
|                  |                                                                                       |  |

Image 30. WebManager configuration

Finally, the Web Manager it's installed correctly. The next step is press the button "Discovery" to search the Station Controller service and the stations connected.

| Organose menuanger/primaterionie.aspx                                                                                                    |                                                                                                    |                       |
|----------------------------------------------------------------------------------------------------|----------------------------------------------------------------------------------------------------|-----------------------|
|                                                                                                    |                                                                                                    | CONTROLLERS/STATIONS  |
| Welcome!                                                                                                    |                                                                                                    | There are no stations |
| First steps in Web Manager                                                                                                    |                                                                                                    |                       |
| tere are the basic elements of the system. For more details download the User Manual.                                                                        |                                                                                                    |                       |
| 1 Main Manu                                                                                                    | 2 Controller Configuration                                                                                       |                       |
| There are two options in the Main Menu:                                                                                                    | In the top right correct you can see the Controllers/Stations menu from where you can                            |                       |
|                                                                                                    | controller.                                                                                                    |                       |
|                                                                                                    | ⊗ CODE-SERVER 🗹                                                                                                  |                       |
| <b>• •</b>                                                                                                    | A                                                                                                    |                       |
|                                                                                                    |                                                                                                    |                       |
| MAIN USERS<br>MENU MENU                                                                                                    | CONFIG.                                                                                                    |                       |
|                                                                                                    | SERVER                                                                                                    |                       |
| The Main Menu includes the WebManager directory functions. Furthermore, it has direct<br>access to the graphics generator and the functions of mass actions. | Click the Edit icon and the controller panel will appear allowing you to configure the<br>connection parameters. |                       |
| The Users Menu allows you to set the language and other environment parameters, like<br>the units of temperature.                                            | The Discover option is located in the Controllers/Stations menu. The Discover option                             |                       |
|                                                                                                    | searches for Station Controllers connected to your local network                                                 |                       |
|                                                                                                    |                                                                                                    |                       |
|                                                                                                    |                                                                                                    |                       |
|                                                                                                    |                                                                                                    |                       |
|                                                                                                    |                                                                                                    |                       |
|                                                                                                    |                                                                                                    |                       |
|                                                                                                    |                                                                                                    |                       |
|                                                                                                    |                                                                                                    |                       |
|                                                                                                    |                                                                                                    |                       |
|                                                                                                    |                                                                                                    |                       |
|                                                                                                    | A Converse 1018 INC Solidaria ST                                                                                 |                       |

Image 31. WebManager

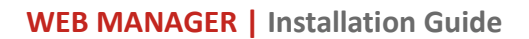

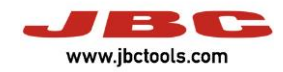

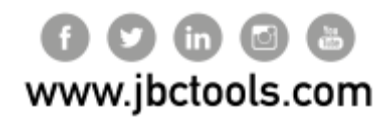

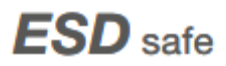